#### **FM Customer Portal**

| FM Lo     | gin   |
|-----------|-------|
| Username: |       |
| Password: |       |
|           | Login |

#### Customer Work Request

Please fill out the following form to submit a work request to the Facilities Management Work Control. For Emergencies, please call (405) 744-7154.

| Contact Name  | Jenelle                      |  |
|---------------|------------------------------|--|
| Contact Phone | 405-744-7171                 |  |
| Contact Email | m.feddersen@okstate.edu      |  |
| Division      | 10 - GENERAL UNIVERSITY      |  |
| Organization  | 100476 - BUSINESS OPERATIONS |  |

| ocation Informat | ion                            |   |
|------------------|--------------------------------|---|
| Select Region    | OSU-STILLWATER                 | - |
| Select Area      | CENTRAL CAMPUS                 |   |
| elect Building   | FACILITIES MANAGEMENT SERVICES | - |
| select Floor     | Select Floor                   | - |
| Select Room      | Select Room Number             | - |

| Select Problem                 | Start Typing Keyword |
|--------------------------------|----------------------|
| Desired Date                   |                      |
| Do you have alternate funding? | No                   |
| Alternate Funding              |                      |

| uest | 10 | tion |
|------|----|------|

Please provide a very detailed description of your request...

Submit Request

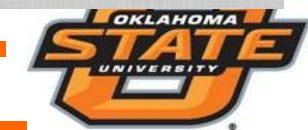

## Submitting a Request

#### **Customer Work Request**

Please fill out the following form to submit a work request to the Facilities Management Work Control. For Emergencies, please call (405) 744-7154.

| ontact Informati        | on                           |   |
|-------------------------|------------------------------|---|
| Contact Name            | Jenelle                      | ) |
| Contact Phone           | 405-744-7171                 |   |
| Contact Email           | m.feddersen@okstate.edu      |   |
| Div <mark>isi</mark> on | 10 - GENERAL UNIVERSITY      | • |
| Organization            | 100476 - BUSINESS OPERATIONS |   |

| ocation Informat | ion                            | 6        |
|------------------|--------------------------------|----------|
| Select Region    | OSU-STILLWATER                 |          |
| Select Area      | CENTRAL CAMPUS                 | -        |
| Select Building  | FACILITIES MANAGEMENT SERVICES | <b>S</b> |
| Select Floor     | Select Floor                   |          |
| Select Room      | Select Room Number             |          |

| Select Problem                 | Start Typing Keyword |
|--------------------------------|----------------------|
| Desired Date                   |                      |
| Do you have alternate funding? | Yes                  |
| Alternate Funding              | Č.                   |

| Please pr | ovide a ver | y detailed d | escription o | f your req | uest |  |
|-----------|-------------|--------------|--------------|------------|------|--|
|           |             |              |              |            |      |  |
|           |             |              |              |            |      |  |
|           |             |              |              |            |      |  |

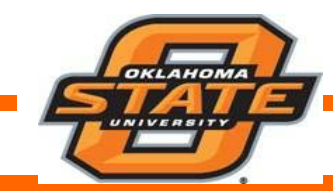

### **Request Submitted Alert**

#### Customer Work Request

Please fill out the following form to submit a work request to the Facilities Management Work Control. For Emergencies, please call (405) 744-7154.

**Request Submission** 

Submit Request

Successfully submitted request.

| ontact informati            | lon                          |   |
|-----------------------------|------------------------------|---|
| Contact Name                | Jenelle                      |   |
| Contact Phone               | 405-744-7171                 |   |
| Contac <mark>t</mark> Email | m.feddersen@okstate.edu      |   |
| Division                    | 10 - GENERAL UNIVERSITY      | • |
| Organization                | 100476 - BUSINESS OPERATIONS |   |

| ocation Informat | ion                            | 0 |
|------------------|--------------------------------|---|
| Select Region    | OSU-STILLWATER                 | • |
| Select Area      | CENTRAL CAMPUS                 | • |
| Select Building  | FACILITIES MANAGEMENT SERVICES | • |
| Select Floor     | Select Floor                   |   |

|                               | (                    |
|-------------------------------|----------------------|
| lect Problem                  | Start Typing Keyword |
| esired Date                   |                      |
| o you have alternate funding? | No                   |
| lternate Funding              | C.                   |

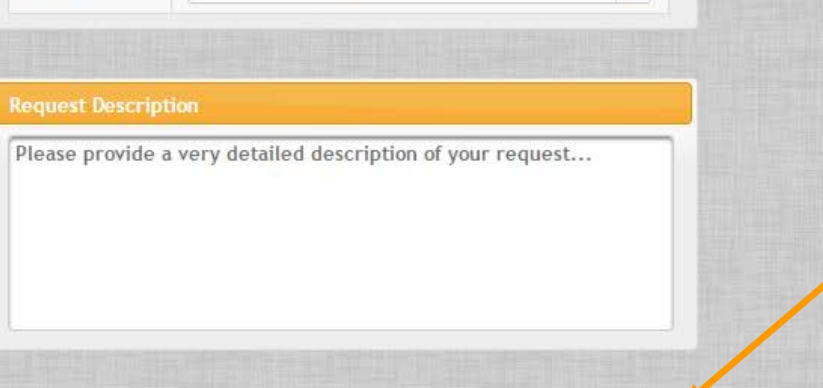

Click "Submit Request" Button and alert will pop up on the upper right hand corner

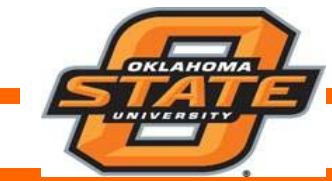

# How can I find my building faster?

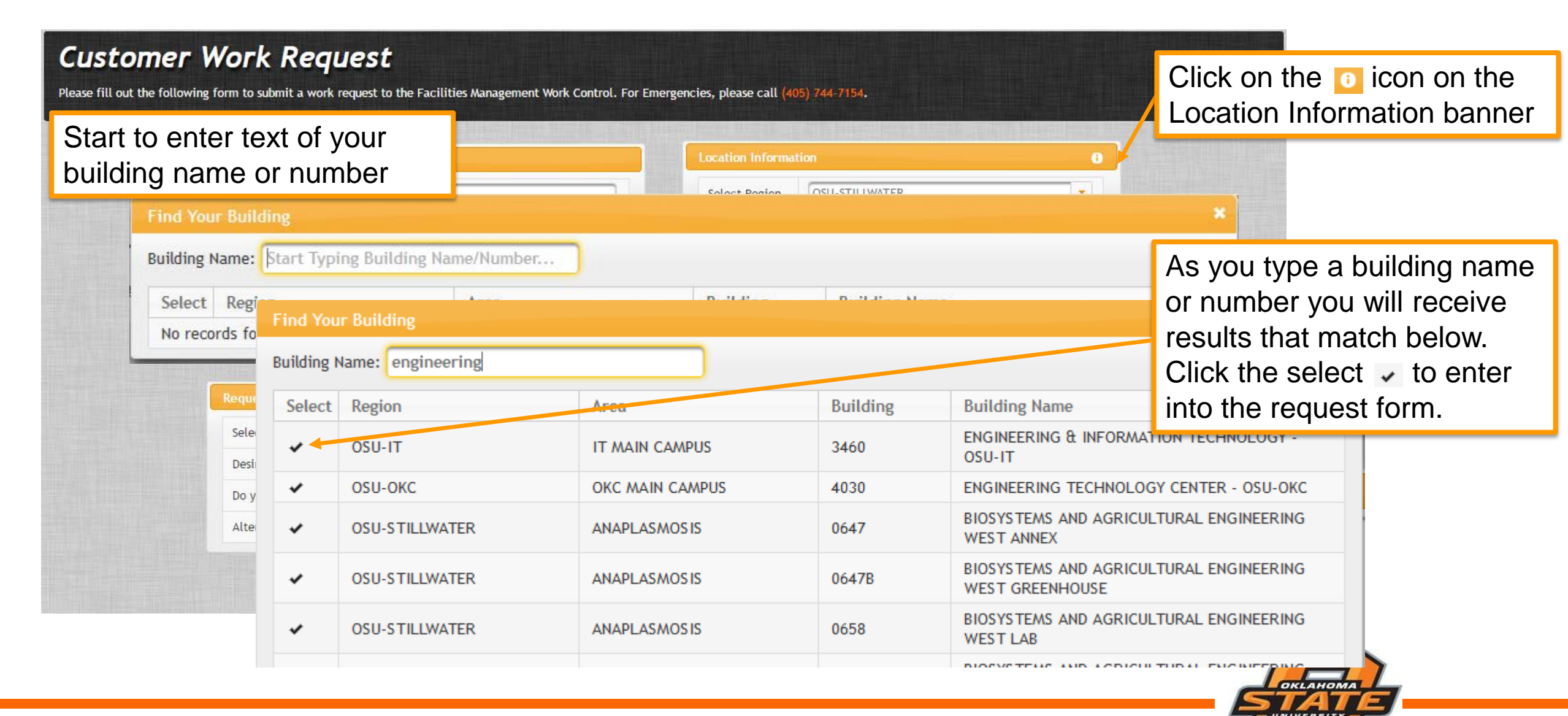

# How can I find my organization faster?

| Cust<br>Please fill o | Clic<br>Loca                                                                                                | k on tl<br>ation l             | he 🔟 ico<br>Informatio                           | n on the<br>on banner                   | Emergencies, please call <mark>(405)</mark> 74 | 4-7154.                              |                                                                                      |
|-----------------------|----------------------------------------------------------------------------------------------------|--------------------------------|--------------------------------------------------|-----------------------------------------|------------------------------------------------|--------------------------------------|--------------------------------------------------------------------------------------|
|                       | Fi                                                                                                    | Contac<br>Conta<br>ind Your Or | t Information<br>act Name Clenelle<br>ganization | ing Organization Name (Number           | Start to<br>banner o<br>number                 | enter text of your organization name | or                                                                                   |
|                       | T Find Your Organization Organization Name: 1004 The search shows up to 10 organizations. Use organizations |                                |                                                  | organizations. Use organization name or | r Number                                       |                                      | As you type an organization<br>name or number you will<br>receive results that match |
|                       |                                                                                                    | Select                         | Division #                                       | Division Name                           | Organization #                                 | Organization Name                    | below. Click the select 🗸 to                                                         |
|                       |                                                                                                    |                                | 10                                               | GENERAL UNIVERSITY                      | 100400                                         | O&M ZONE 4 APT                       | enter into the request form.                                                         |
|                       |                                                                                                    | ~                              | 10                                               | GENERAL UNIVERSITY                      | 100401                                         | WORK CONTROL                         |                                                                                      |
|                       |                                                                                                    | ~                              | 10                                               | GENERAL UNIVERSITY                      | 100402                                         | ARTS & SCIENCES RES ADMIN            |                                                                                      |
|                       |                                                                                                    | ~                              | 10                                               | GENERAL UNIVERSITY                      | 100403                                         | NCAA COMPLIANCE                      |                                                                                      |
|                       |                                                                                                    | ~                              | 10                                               | GENERAL UNIVERSITY                      | 100404                                         | VILLAGE SUITES                       |                                                                                      |
|                       |                                                                                                    | ~                              | 10                                               | GENERAL UNIVERSITY                      | 100405                                         | FAMILY AND CONSUMER SCIENCES         |                                                                                      |
|                       |                                                                                                    | ~                              | 10                                               | GENERAL UNIVERSITY                      | 100407                                         | CT-MEP                               |                                                                                      |
|                       |                                                                                                    | ~                              | 10                                               | GENERAL UNIVERSITY                      | 100408                                         | PURCHASING                           |                                                                                      |
|                       |                                                                                                    | ~                              | 10                                               | GENERAL UNIVERSITY                      | 100409                                         | STUDENT UNION PROGRAMS               |                                                                                      |
|                       |                                                                                                    |                                | 40                                               | CEVER ALL UNIVERSITY.                   | 100/100                                        | ADAMS MADI/ET DIMINIS                |                                                                                      |

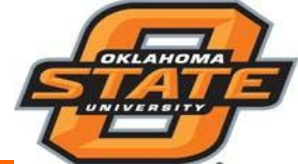

# **Previous Requests**

| STATE                      | Facilities Management Customer Portal |                                 |                                                              |  |  |  |
|----------------------------|---------------------------------------|---------------------------------|--------------------------------------------------------------|--|--|--|
|                            | Customer Lookup                       | Work Request                    | Logou                                                        |  |  |  |
|                            |                                       | New Request                     |                                                              |  |  |  |
| Custome                    | r Work Req                            | Previous Requests               |                                                              |  |  |  |
| Please fill out the follow | ing form to submit a work requ        | est to the Facilities Managemen | t Work Control. For Emergencies, please call (405) 744-7154. |  |  |  |

Entry Date ᅌ

Request Status 💠

Description \$

WO Status

Hovering over the words allows it to expand and text for searching to be entered to limit the amount of requests showing. List sorts automatically while you type.

Other sorting mechanisms include clicking on the headers of the columns.

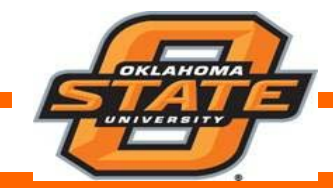

Facilities Management

**Previous Work Requests** 

Request ≎

# Previous Requests

Orange field on this page is clickable and provides a link to the customer request.

| Previous Work Re                                | quests              |                            |                                      | L                 |                           |                  |          |
|-------------------------------------------------|---------------------|----------------------------|--------------------------------------|-------------------|---------------------------|------------------|----------|
| Request \$                                      | Entry Date ᅌ        | Request Status 🗢           | WO Status ᅌ                          | Descripti         | on ≎                      |                  |          |
| 49522                                           | 2017-06-20          | REQUESTED                  |                                      | TESTING           | Customer reques           | st status - once |          |
| 49521                                           | 2017-06-20          | REQUESTED                  |                                      | TESTING #         |                           |                  |          |
| 49518                                           | 2017-06-20          | REQUESTED                  |                                      | TESTING #         | approved to a wo          | ork order status |          |
| 49517                                           | 2017-06-20          | CUSTOM FUNDING             |                                      | TESTING S         | will update to WC         | C Approved.      |          |
| TESTING #2<br>Location<br>OSU-STILLV<br>Work Or | NATER > CENTRAL CAN | MPUS > 0079 (FACILITIES MA | NAGEMENT SERVICES)                   | ×                 |                           |                  |          |
| 16-0192507                                      | 7 (TESTING #2)      | Clic<br>req<br>ass         | ck on Orang<br>uests and<br>sociated | ge proj<br>work o | perty to see all<br>rders |                  |          |
|                                                 |                     |                            |                                      |                   |                           |                  | OKLAHOMA |

## Previous Requests – Additional Info

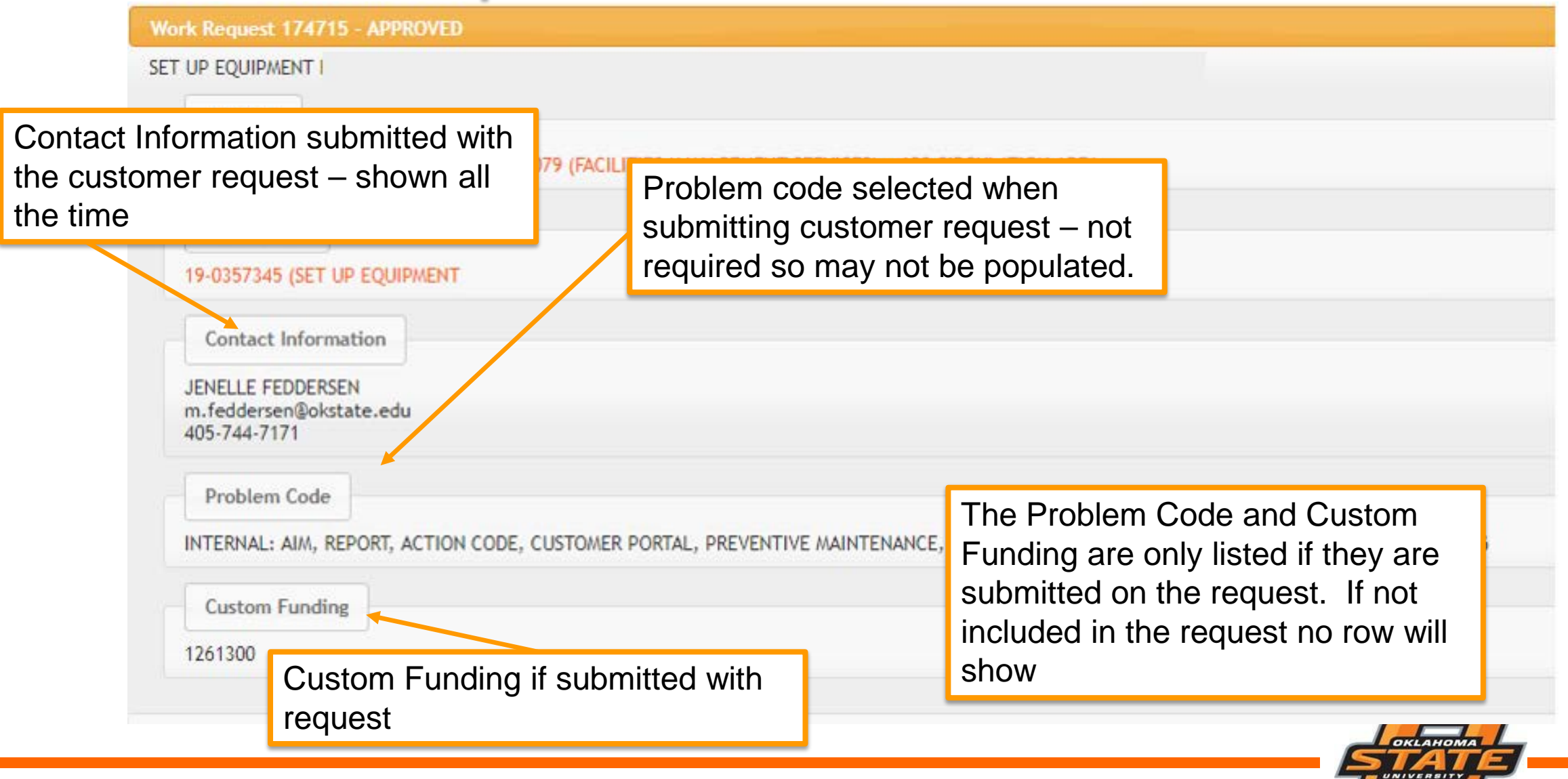

# **Duplicate Request Copy Function**

Work Request

Hover over Work Request and choose Previous Requests when highlighted

Select the request that you would like to copy from the list

| Previous Work Requests |              |                  |             |                                                                                                 |
|------------------------|--------------|------------------|-------------|-------------------------------------------------------------------------------------------------|
| Request 💠              | Entry Date ≎ | Request Status ᅌ | WO Status ᅌ | Description 🗘                                                                                   |
| 104328                 | 2017-08-15   | WC APPROVED      | CLOSED      | AIR CONDITIONER TRIPPED WITH LIGHTENING FROM THE STORM. BOB BRADLEY AND GREG ARE ALREADY W      |
| 97571                  | 2017-06-19   | WC APPROVED      | CLOSED      | 0079FMS - AIR CONDITIONER IN THE 110 ROOM IS NOT WORK.                                          |
| 96704                  | 2017-06-08   | WC APPROVED      | OPEN        | 0063AGHN - UMS LOADING DOCK NEW DOOR TREADS NEED TO BE PAINTED OR INDICATED DUE TO TRIPPING H   |
| 88724                  | 2017-04-04   | WC APPROVED      | CLOSED      | DESK AT SURPLUS THAT WAS PICKED OUT NEEDS TO BE DELIVERED TO THIS OFFICE. DAN KNOWS WHICH ONE   |
| 86997                  | 2017-03-20   | WC APPROVED      | CLOSED      | PLEASE MOVE SEVERAL ITEMS BETWEEN OFFICES 110C AND 110CA. ONE ITEM WILL BE MOVING TO THE PROC   |
| 78469                  | 2016-12-19   | WC APPROVED      | CLOSED      | OUTSIDE EAST DOOR IS NOT UNLOCKING PROPERLY WITH A KEY. KEY WILL GO IN BUT NOT TURN ALL THE WA  |
| 69236                  | 2016-09-22   | WC APPROVED      | CLOSED      | 0079FMS - OFFICE IS TOO COLD DUE TO AIR BLOWING DIRECTLY ON DESK. PLEASE SEE IF SOMETHING COULD |
| 62146                  | 2016-08-05   | WC APPROVED      | CLOSED      | VEHICLE 1030 - VEHICLE MAKES A LOUD CLICKING SOUND IN THE DASH WHEN THE DOOR IS OPENED UNTIL T  |
| 58125                  | 2016-07-07   | WC APPROVED      | CLOSED      | 0332HML - IT APPEARS THE AIR CONDITIONER INSIDE THE BUILDING IS LEAKING CAUSING A LARGE POOL OF |
| 53409                  | 2016-05-26   | WC APPROVED      | CLOSED      | 0079FMS - PAINT BLUE WALLS IN OFFICE 110CA AND 110C SAME COLOR DARK BROWN AS THE OFFICE 110. S  |
| 51842                  | 2016-05-13   | WC APPROVED      | CLOSED      | OFFICE IS VERY COLD. PLEASE CHECK TEMPERATURE OR VENT FLOW. OTHER OFFICES IN THE AREA ARE NOT   |
| 48414                  | 2016-04-13   | WC APPROVED      | CLOSED      | PLEASE MOVE OFFICE ITEMS FROM 110B TO 110CA. SEE JENELLE FEDDERSEN WITH ANY QUESTIONS.          |
| 33791                  | 2015-11-13   | WC APPROVED      | CLOSED      | PLEASE CREATE NAME SLIDES FOR THE HOLDER OUTSIDE OF THE MAIN OFFICE OF ROOM 110 AND 2 INDIVIDU  |
| 28159                  | 2015-09-24   | WC APPROVED      | CLOSED      | AFTER BRIEF POWER OUTAGE IN BUILDING 79 THE AIR HANDLER IN THE PAYROLL OFFICE HAS NOT COME BA   |
| 12773                  | 2015-06-01   | WC APPROVED      | CLOSED      | I AM NEEDING AN ASSESSMENT FROM FSS-MOVES REGARDING MOVING MODULAR FURNITURE IN THE 110 OFF     |
|                        |              |                  | 200 🗸 📢 📢   | _ (1 of 1) → 🔛 🔛                                                                                |

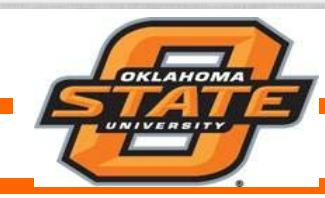

### **Duplicate Request**

After selecting request you will see this screen

| M LookUp                                      |                                       |                                   |                   |
|-----------------------------------------------|---------------------------------------|-----------------------------------|-------------------|
|                                               | Type Customer Request                 | • 28459 LookUp                    |                   |
| Work Request 28459 - APPROVED                 |                                       |                                   |                   |
| LIGHTS OUT IN THE N.E. HALLWAY OF THE 2ND FLO | OOR OUTSIDE SUITE 250                 |                                   |                   |
| Location                                      |                                       |                                   |                   |
| OSU-STILLWATER > CENTRAL CAMPUS > 0043 (H     | ENRY BELLMON RESEARCH CENTER) >       |                                   |                   |
|                                               |                                       |                                   |                   |
| Work Order                                    |                                       |                                   |                   |
| 16-0166126 (LIGHTS OUT IN THE N.E. HALLWAY    | OF THE 2ND FLOOR OUTSIDE SUITE 250)   |                                   |                   |
| Contact Information                           |                                       |                                   |                   |
|                                               |                                       |                                   |                   |
| KENNY DAVIS<br>kenny.davis@okstate.edu        |                                       |                                   |                   |
| 405-714-3582                                  |                                       |                                   |                   |
| Problem Code                                  |                                       |                                   |                   |
|                                               |                                       |                                   |                   |
| INDOOR LIGHTING REPAIR. BUILDING INTERIOR     | AND BUILDING MOUNTED EXTERIOR UNDER T |                                   |                   |
|                                               |                                       | (                                 |                   |
|                                               |                                       |                                   | Duplicate Request |
|                                               |                                       | Select "Duplicate Request" button |                   |
|                                               |                                       |                                   |                   |
|                                               |                                       | ok                                | LAHOMA            |

## **Duplicate Request**

After selecting "Duplicate Request" you will see this screen

| Customer Looku                            | IP                                                                                                    |                         |                          |                                    | Request Duplication     Successfully duplicated 97571 request     to 100330 |  |  |
|-------------------------------------------|----------------------------------------------------------------------------------------------------|-------------------------|--------------------------|------------------------------------|-----------------------------------------------------------------------------|--|--|
| Welcome to the Facilities Manage          | Welcome to the Facilities Manage Customer Request Details                                                                                                    |                         |                          |                                    |                                                                             |  |  |
| In the following form, you can inf. Pleas | In the following form, you can in Please review the information to ensure correctness of the new request information. Desired Date, Funding, and Description can be updated. |                         |                          |                                    |                                                                             |  |  |
|                                           | Contact Information                                                                                                    |                         | Location Inform          | nation                             |                                                                             |  |  |
| ГМ СООКИР                                 | Contact Name                                                                                                    | Jenelle                 | Region                   | OSU-STILLWATER                     |                                                                             |  |  |
|                                           | Contact Phone                                                                                                    | 405-744-7171            | Area                     | CENTRAL CAMPUS                     |                                                                             |  |  |
|                                           | Contact Email                                                                                                    | m.feddersen@okstate.edu | Building                 | 0079                               |                                                                             |  |  |
| Work Request 97571 - APPR                 | Division                                                                                                    | 10                      | Floor                    |                                    |                                                                             |  |  |
| 0079FMS - AIR CONDITIONER                 | Organization                                                                                                    | D00393                  | Room                     | 110                                |                                                                             |  |  |
| Location                                  |                                                                                                    |                         |                          |                                    |                                                                             |  |  |
| OSU-STILLWATER > CENTR                    | Request Information                                                                                                    |                         | Request Descri           | ption                              |                                                                             |  |  |
| Work Order                                | Problem Code                                                                                                    |                         | 0079FMS - AIF<br>WORKING | CONDITIONER IN THE 110 ROOM IS NOT |                                                                             |  |  |
| 17-0252667 (0079FMS - AI                  | Desired Date                                                                                                    | 10/3/17                 |                          |                                    | Click "Sava                                                                 |  |  |
| Contact Information                       | Alternate funding?                                                                                                    | No                      |                          |                                    | Click Save<br>Poquost"                                                      |  |  |
| Jenelle                                   | Alternate Funding                                                                                                    |                         |                          |                                    | Request                                                                     |  |  |
| m.feddersen@okstate.edu                   |                                                                                                    |                         |                          |                                    |                                                                             |  |  |
| 405-744-7171                              |                                                                                                    |                         |                          | Save Request                       |                                                                             |  |  |
| Problem Code                              |                                                                                                    |                         |                          |                                    |                                                                             |  |  |
|                                           |                                                                                                    |                         |                          |                                    | #*                                                                          |  |  |
| Review information to ensu                | ure correc                                                                                                    | tness. Desired I        | Date.                    |                                    |                                                                             |  |  |
| Funding and Departmetion a                | on ha una                                                                                                    | latad                   | ,                        |                                    | Dupricate Request                                                           |  |  |
| Funding and Description c                 | an be upo                                                                                                    |                         |                          |                                    |                                                                             |  |  |
|                                           |                                                                                                    |                         |                          |                                    | OKLAHOMA                                                                    |  |  |
| Facilities Management                     |                                                                                                    |                         |                          |                                    | T                                                                           |  |  |

## Information You Can Search

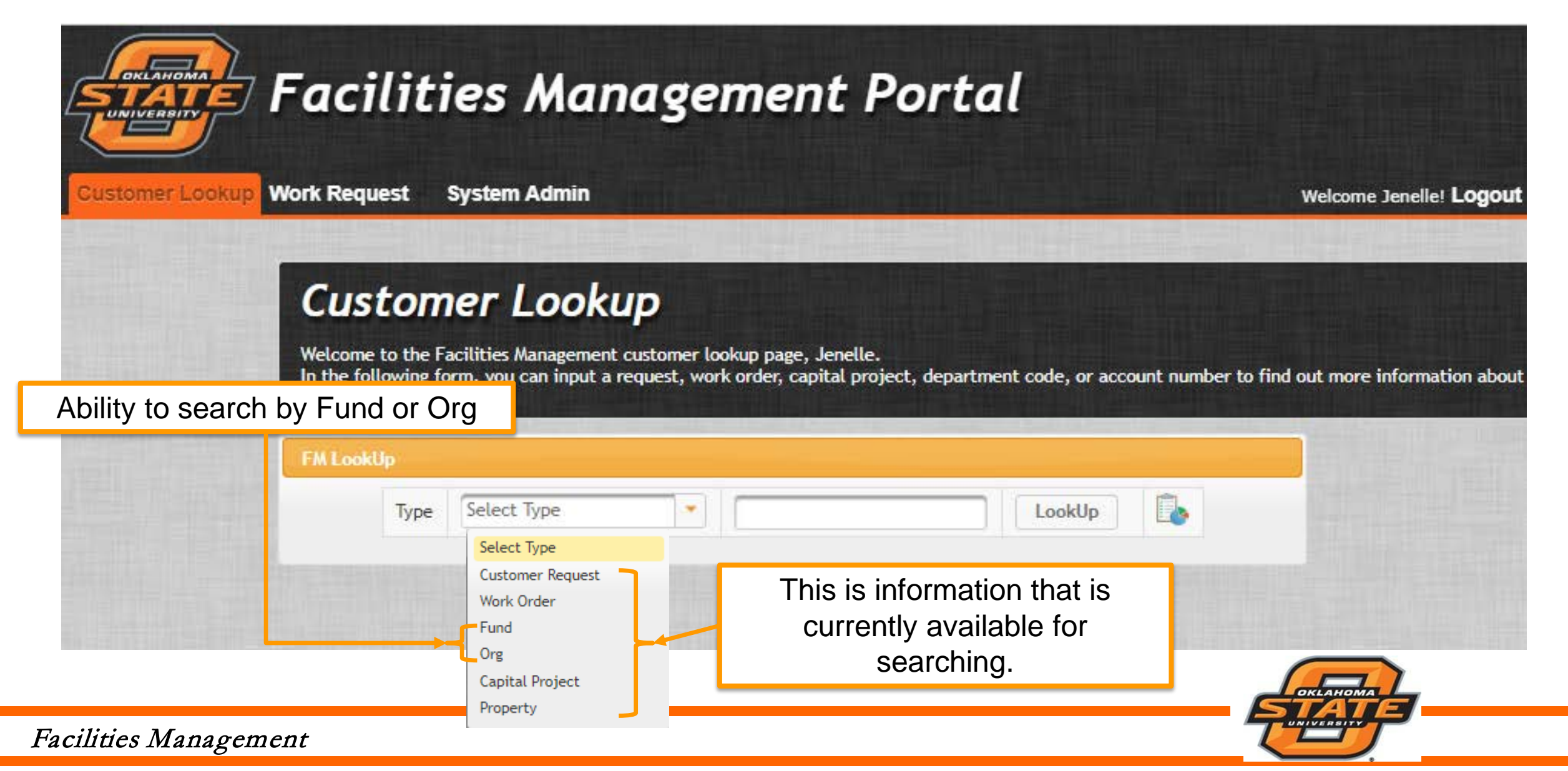

# Helpful tips

Things that make requests more efficient

- Keep request short and include only critical information.
- 2. Include location detail information if location is not easily identified.
- 3. Refrain from using please and thank you in the request due to character constraints.

These two icons will allow you to export transaction information on the screen to Excel or Adobe

Fund

Type

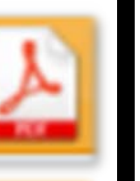

LookUp

Request Submission Successfully submitted request.

Messages will be communicated on the upper right corner of the screen to alert you of submission or errors

| Error<br>216418 is not a valid workorder. |  |
|-------------------------------------------|--|
|-------------------------------------------|--|

| When searching for a fund. | FRS structure |
|----------------------------|---------------|
| can also be searched pro   | ducing both   |
| Banner fund format and     | FRS results   |

AA181100

| earch Results for 1181100 |                              |                    |       |  |
|---------------------------|------------------------------|--------------------|-------|--|
| Account CrossWalk         |                              |                    | or FF |  |
| Banner Fund               | FRS Account                  | Description        | cross |  |
| 1181100                   | AA181100                     | GENERAL UN         | see o |  |
| The results below inc     | ludes charges against Banner | and FRS structure. | struc |  |

If you look up a Banner Fund or FRS Account the account cross walk will allow you to see charges for both account structures on the same page.

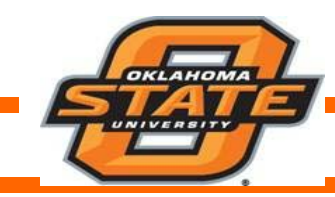

# Let us know how we are doing!

Once all work is complete on most work orders and the work order is closed a survey link is available on the e-mail.

We encourage you to complete a 4 question survey to let us know how we did. A link to our survey can be found below: https://jfe.qualtrics.com/form/SV\_884PKjdZ5cOf3y5?wo=17-0216418

Customer survey is also available on the customer portal for closed work orders

PLEASE LET US KNOW HOW WE DID BY FILLING OUT OUR CUSTOMER SURVEY

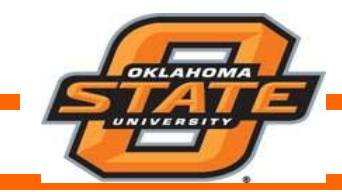

## Questions?

Feel free to contact me at 744-7171 or m.feddersen@okstate.edu